# MyReports Training With Student Data

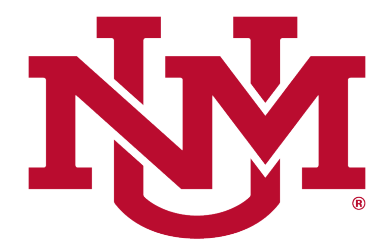

## DIVISION OF ENROLLMENT MANAGEMENT

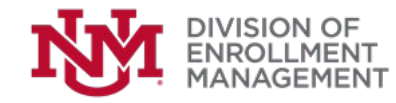

In this session, you will:

- Learn how to gain access to MyReports
- Perform and execute published reports
- Run advanced functionalities in MyReports.

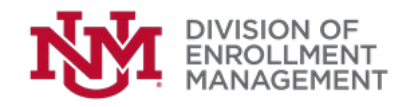

# How to get access to MyReports?

Go to: <u>http://my.unm.edu</u> and log in with your NetID

|                                       | CO.                                                                                                    |
|---------------------------------------|----------------------------------------------------------------------------------------------------|
| ntral Authentication Service          |                                                                                                    |
| UNM NetID:                            | When you are finished accessing authenticated services, for security reasons, please log out and exit your web browser. |
|                                       | Be wary of any program or web page that asks you for your NetID and password. Your browser should                       |
|                                       | visually indicate that you are accessing a secure page.                                                                 |
| Password:                             | Get help with your UNM NetID:                                                                                           |
|                                       | Create a UNM NetID                                                                                                    |
|                                       | Reset Password                                                                                                    |
| Warn before logging into other sites. | Change Password                                                                                                    |
| LOGIN                                 |                                                                                                    |
|                                       |                                                                                                    |

### Sensitive and Protected Information Statement:

When using UNM online services, you agree to act in accordance with applicable laws, regulations, and also in accordance with The University of New Mexico policies, procedures and operational controls regarding UNM sensitive and protected data as identified in UNM Policy 2520, which states: "Users are responsible for proper use and protection of University information and are prohibited from sharing information with unauthorized individuals." 2520 also states "Access to ... sensitive and protected information must be authorized by the department head and approved by the University designated data custodian."

For assistance with the operational controls for HIPAA information, please consult the HSC Privacy Office; for assistance with FERPA information, please consult the UNM Registrar. For all other sensitive or protected data, please open a HELP ticket, and the UNM Information Security and Privacy team will assist you in identifying the appropriate data steward.

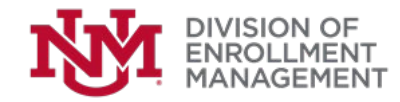

# MyReports Request in Banner:

In Employee tab under Banner Resources select BAR

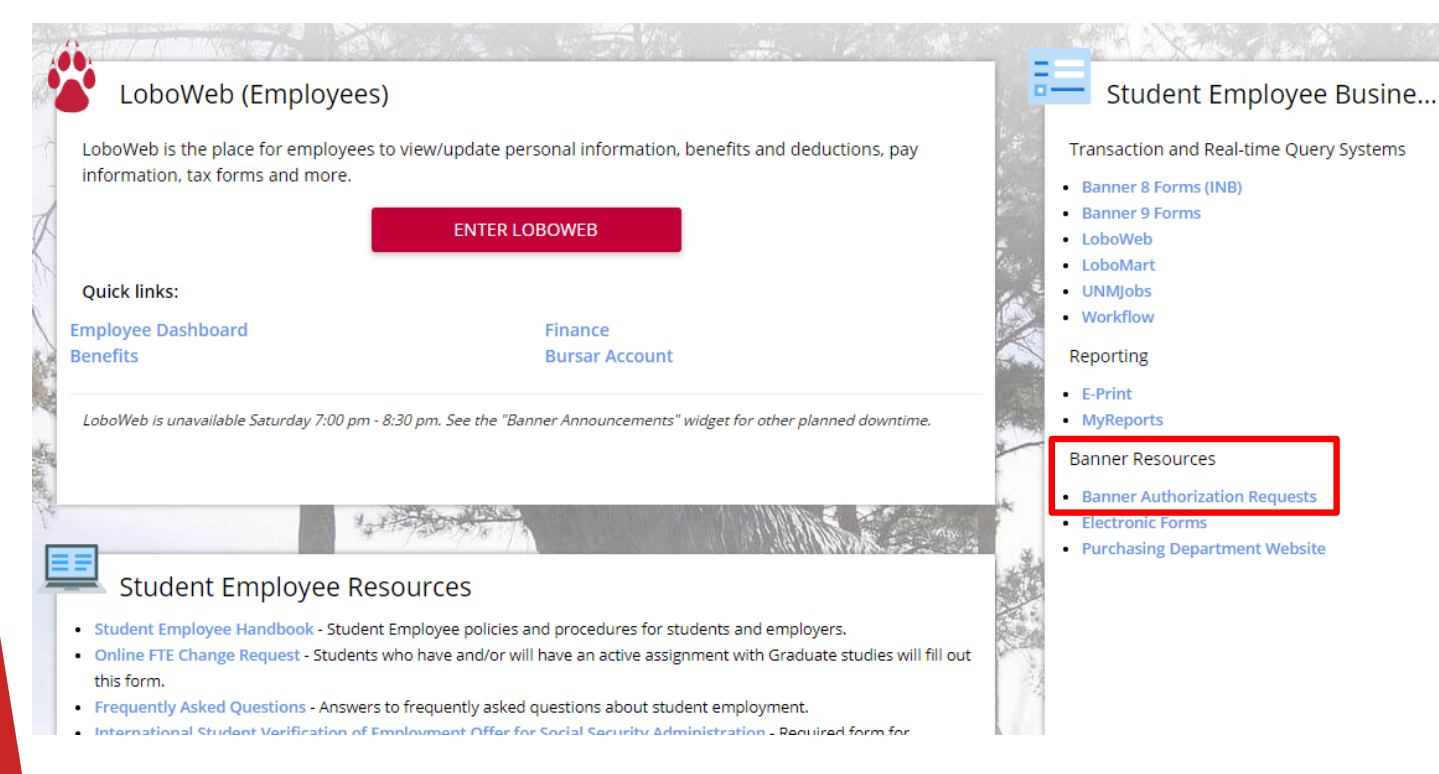

BAR stands for Banner Authorization Request

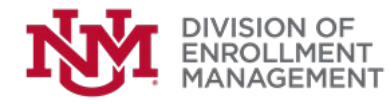

# BAR Roles for MyReports Users:

- MyReports Viewers (MyReports User) Can only view and run the reports available in the folder given permission to.
- Power Users (MyReports Writer) Can create and modify reports as per requirement in the folder given access to. You do not need viewer access if you are approved for power user.
- Request for your Departments Writer or User Role. For more information Go to <u>https://myreportsinfo.unm.edu</u>

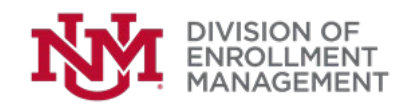

# VPN Access (only necessary from non-UNM network):

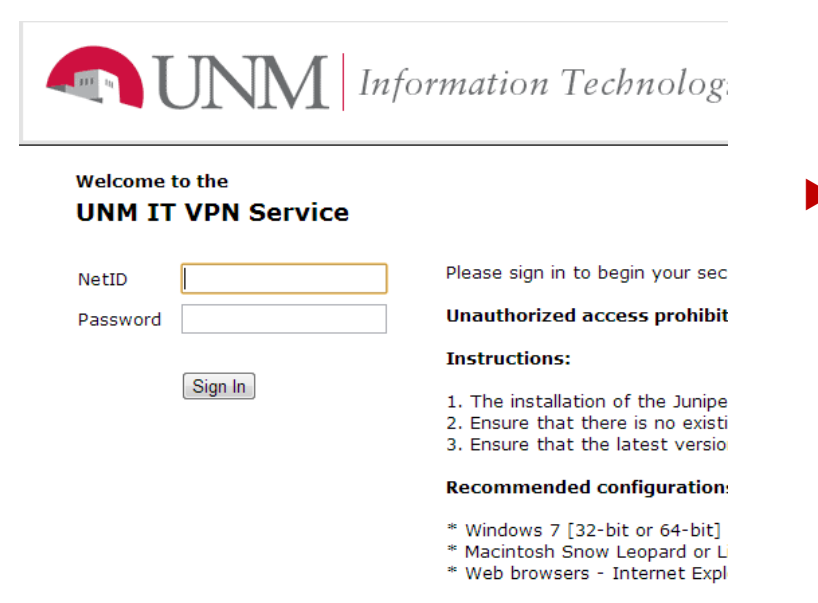

In times when employee needs external access for reporting purpose like working from home or attending conferences access VPN through http://vpn.unm.edu

Before accessing the website ensure to request for a VPN account from UNM IT or Local IT as per department norm.

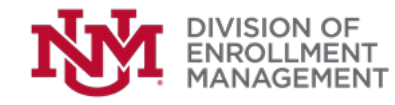

# **VPN Access or Wireless Network**

## (only necessary from non-Ethernet network):

When signing into the VPN you should see the images below.

#### Welcome to the UNM IT VPN,

It is unnecessary to click the Start button. Look for a blue or yellow "bug" icon in the lower right corner of your screen and this will indicate that the Juniper VPN has started. (Collapse)

#### **Client Application Sessions**

Network Connect

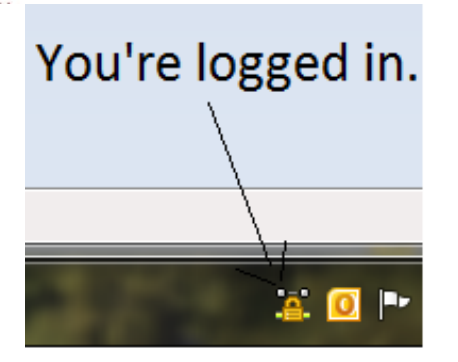

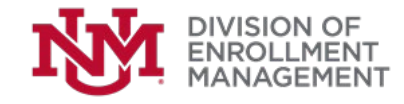

After your BAR request is approved in <u>http://my.unm.edu</u> under Reporting click MyReports.

| LoboWeb (Employees                                                                                                    | )                                                                                                    | Student Employee Busine                                                                |
|----------------------------------------------------------------------------------------------------|----------------------------------------------------------------------------------------------------|----------------------------------------------------------------------------------------|
| LoboWeb is the place for employees information, tax forms and more.                                                                                                    | to view/update personal information, benefits and deductions, pay                                                                                                    | Transaction and Real-time Query Systems Banner 8 Forms (INB)                           |
| Quick links:                                                                                                    | ENTER LOBOWEB                                                                                                    | <ul> <li>baille profits</li> <li>LoboWeb</li> <li>LoboMart</li> <li>UNNJobs</li> </ul> |
| Employee Dashboard<br>Benefits                                                                                                    | Finance<br>Bursar Account                                                                                                    | Reporting                                                                              |
| LoboWeb is unavailable Saturday 7:00 pm -                                                                                                    | 8:30 pm. See the "Banner Announcements" widget for other planned downtime                                                                                                    | MyReports     Bapper Resources                                                         |
| Student Employee Re                                                                                                    | sources                                                                                                    | Banner Authorization Requests     Electronic Forms     Purchasing Department Website   |
| Student Employee Handbook - Student     Online FTE Change Request - Students     this form.     Frequently Asked Questions - Answers     International Student Varification of E | t Employee policies and procedures for students and employers.<br>who have and/or will have an active assignment with Graduate studies will<br>to frequently asked questions about student employment. | fill out                                                                               |

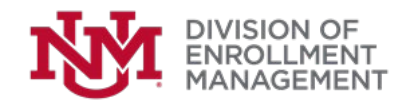

Log in with your NetID

| MyReports<br>myreports.unm.edu | N.  |
|--------------------------------|-----|
|                                |     |
| WebFocus Sign In               |     |
| User Name:                     |     |
| Password:                      |     |
| Sign In                        |     |
|                                |     |
|                                |     |
|                                | _ / |
|                                |     |
|                                |     |

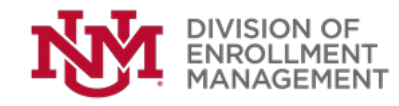

Click on Helpful Links to get support.

**My**Reports myreports.unm.edu Welcome to The University of New Mexico MyReports Portal بامنا التوادر Use it as an additional resource. MyReports Info HELP.UNM FASTINFO IT ALERTS MyReports is supported by a few different support departments - each one provides support for specific topics. For assistance with reports on the Finance tab, please contact Finance Systems Management via email to fsm@unm.edu For assistance with reports on the Payroll tab, please contact Payroll via email to pay@unm.edu or 277-2353. For assistance with reports on the Student tab, please contact EMRT via email to emrt@unm.edu For assistance with reports on the Data Marts tab, please contact OIA via email to oia@unm.edu For assistance with reports on the Sponsored Research tab, please contact Office of Sponsored Projects at osp@unm.edu . For assistance with system-wide outages or perceived service impairment, please view IT Alerts for a list of known planned and unplanned outages For assistance with desktop issues, please contact your departmental IT administrator. If you are a departmental administrator, or you do not have a departmental IT administrator, the UNM IT Service Desk provides limited desktop compatibility support via Help.UNM or 277-5757 To report an outage or impairment not listed on IT Alerts, please contact UNM IT Customer Support Services via Help UNM or 277-5757

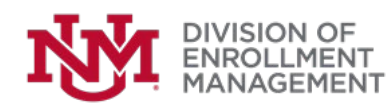

| elpful Links Student           |
|--------------------------------|
| MyReports<br>myreports.unm.edu |
|                                |
| Student                        |
| S_Admissions                   |
| S_Anderson_School_Management   |
| S_Athletics                    |
| S_Branch_Campus                |
| S_Financial_Aid                |
| S_Registrar                    |
| S_Sources                      |
| S_Student_Files                |
| S_Upload_Data                  |
| Student_Reports                |

- After Logging in click the Student tab as shown in the figure.
- Under Student you can see all the folders and its contents you have access as per your Bar Role.

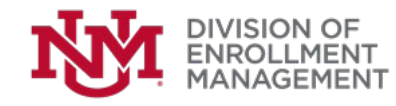

# Running a Report:

Helpful Links Student

## MyReports

myreports.unm.edu

- 🕶 🚞 Student
  - S\_Admissions
  - S\_Anderson\_School\_Management
  - S\_Athletics
  - S\_Branch\_Campus
  - S\_Financial\_Aid
  - 🕨 🚞 S\_Registrar
  - S\_Sources
  - S\_Student\_Files
  - S\_Upload\_Data
  - 🕶 🚞 Student\_Reports
    - 🚾 Academic\_Study\_Aggregate\_Guided\_Adhoc
    - 🔤 Academic\_Study\_Census\_Guided\_Adhoc
    - 🚾 Academic\_Study\_Detail\_Guided\_Adhoc
    - Admissions\_Applicants\_Detail\_Guided\_Adhoc
    - 🚾 Class\_List\_Guided\_Adhoc
    - 🚾 Department\_Enrollment\_Status

Fill\_Rate\_Frozen\_Guided

- Ell\_Rate\_Report
- Preshman Cohort Guided Adhoc

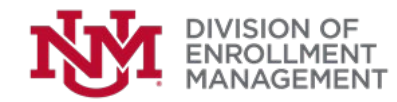

- To Run a report select the report and double click on the file.
- You can also run the file by Right clicking on the report and selecting "View".

# Running a Report:

ENROLLME

- A webpage with the report opens as given below.
- Select the Semester, Campus/Campuses & Status as per requirement and output format of the report.

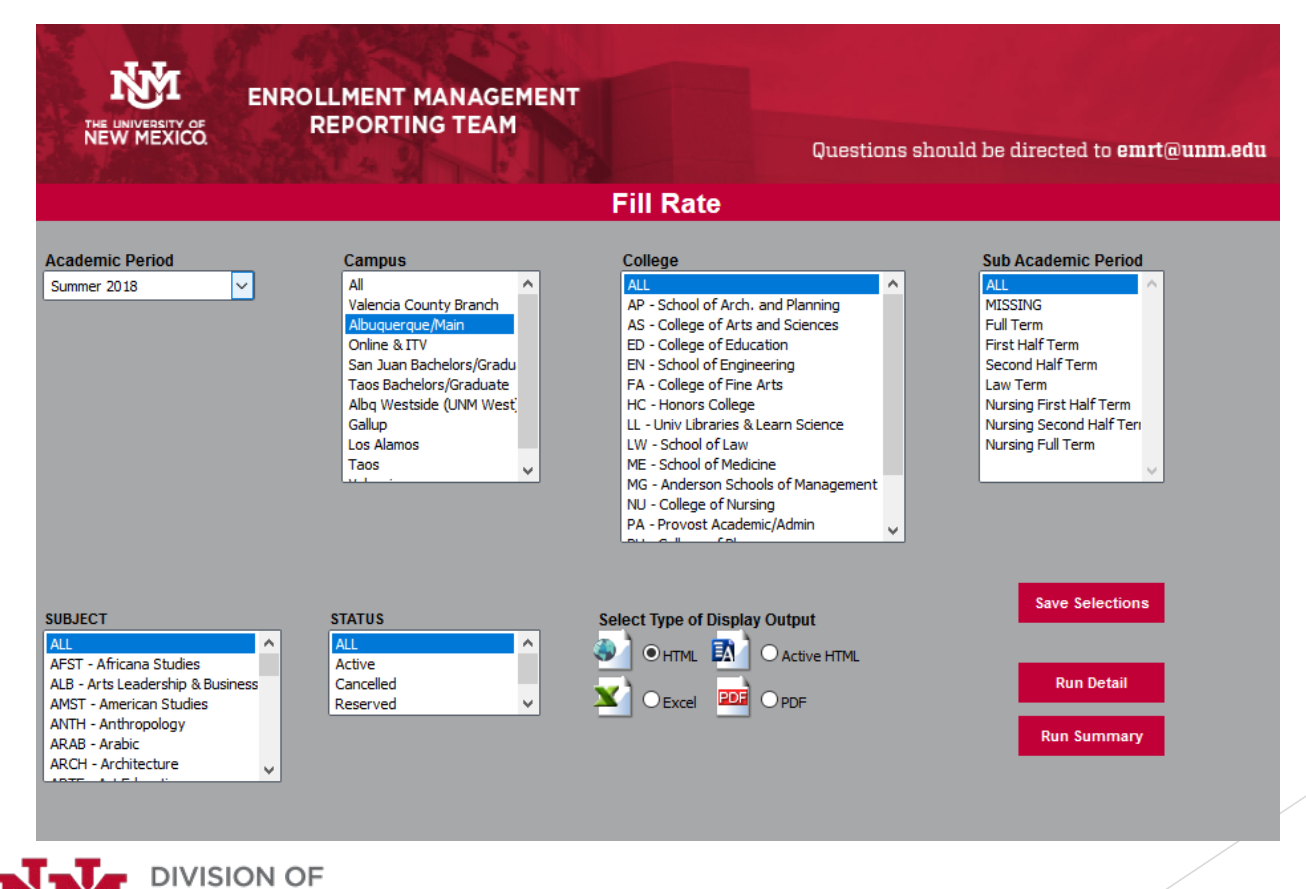

# Running a Report:

- If you want to get details or sublevels of a report click 'Run Detail' else click 'Run Summary' to get a Overall report.
- To use the report future reference with customized selection click 'Save Selections'.

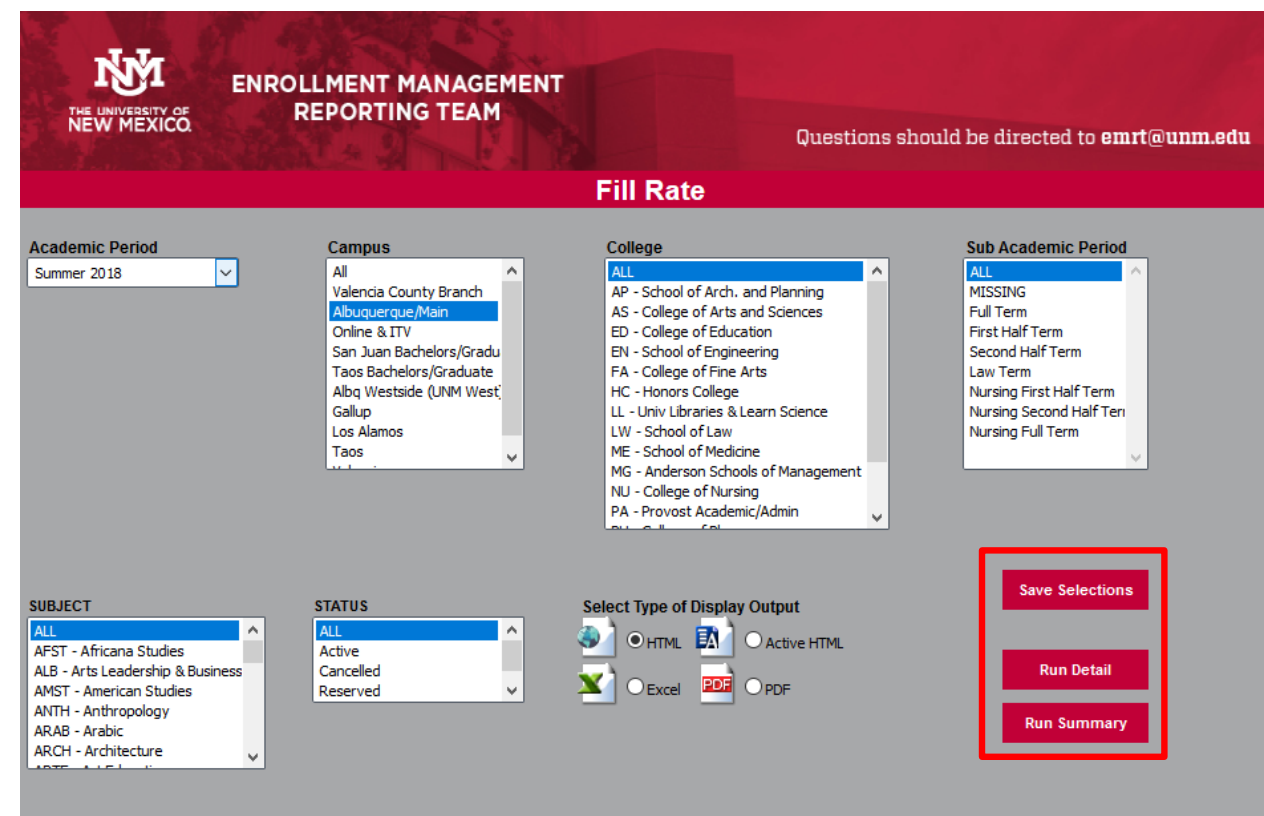

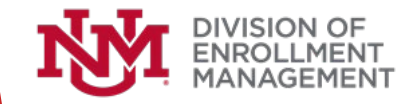

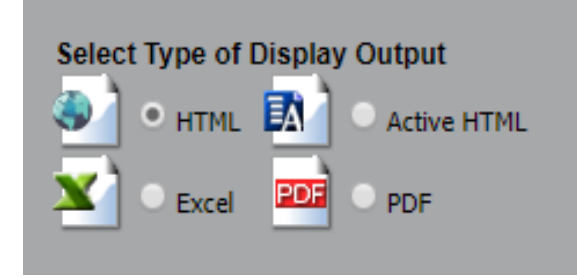

- There are four output formats as shown beside.
- Select HTML output to just view the report as below.

### Fill Rate For Summer 2018

|                        |                                |          |                                |                       | Closed |         | _       | Open   |         | _       | TOTAL  |         | _       |
|------------------------|--------------------------------|----------|--------------------------------|-----------------------|--------|---------|---------|--------|---------|---------|--------|---------|---------|
|                        |                                |          |                                |                       |        |         | Percent |        |         | Percent |        |         | Percent |
|                        |                                | Course   |                                |                       | Course | Section | Course  | Course | Section | Course  | Course | Section | Course  |
| Campus                 | College                        | Level    | Subject                        | Status                | Count  | Count   | Total   | Count  | Count   | Total   | Count  | Count   | Total   |
|                        |                                |          |                                |                       |        |         |         |        |         |         |        |         |         |
| ABQ-Albuquerque/Main   | Anderson Schools of Management | Lower    | Management                     | Active                | 0      | 0       | 0       | 2      | 2       | 100%    | 2      | 2       | 100%    |
| Subtotal Lower         |                                |          |                                |                       | 0      | 0       |         | 2      | 2       |         | 2      | 2       |         |
| ABQ-Albuquerque/Main   | Anderson Schools of Management | Upper    | Management                     | Active                | 0      | 0       | 0       | 10     | 17      | 100%    | 10     | 17      | 100%    |
| ABQ-Albuquerque/Main   | Anderson Schools of Management | Upper    | Management                     | Cancelled             | 0      | 0       | 0       | 1      | 1       | 100%    | 1      | 1       | 100%    |
| Subtotal Upper         |                                |          |                                |                       | 0      | 0       |         | 11     | 18      |         | 11     | 18      |         |
| ABQ-Albuquerque/Main   | Anderson Schools of Management | Graduate | Management                     | Active                | 0      | 0       | 0       | 17     | 51      | 100%    | 17     | 51      | 100%    |
| ABQ-Albuquerque/Main   | Anderson Schools of Management | Graduate | Management                     | Cancelled             | 2      | 2       | 100%    | 0      | 2       | 0%      | 2      | 4       | 100%    |
| Subtotal Graduate      |                                |          |                                |                       | 2      | 2       |         | 17     | 53      |         | 19     | 55      |         |
| Subtotal Anderson Scho | ols of Management              |          |                                |                       | 2      | 2       | 6%      | 30     | 73      | 93%     | 32     | 75      | 100%    |
| ABQ-Albuquerque/Main   | College of Arts and Sciences   | Lower    | A&S Cooperative Educ Program   | Active                | 0      | 0       | 0       | 1      | 1       | 100%    | 1      | 1       | 100%    |
| ABQ-Albuquerque/Main   | College of Arts and Sciences   | Lower    | Biology                        | Active                | 1      | 1       | 11%     | 8      | 17      | 88%     | 9      | 18      | 100%    |
| ABQ-Albuquerque/Main   | College of Arts and Sciences   | Lower    | Chemistry                      | Active                | 0      | 0       | 0       | 5      | 10      | 100%    | 5      | 10      | 100%    |
| ABQ-Albuquerque/Main   | College of Arts and Sciences   | Lower    | Chicana and Chicano Studies    | Cancelled             | 0      | 0       | 0       | 0      | 1       | 0%      | 0      | 1       | 0%      |
| ABQ-Albuquerque/Main   | College of Arts and Sciences   | Lower    | Communication and Journalism   | Active                | 0      | 0       | 0       | 1      | 1       | 100%    | 1      | 1       | 100%    |
| ABQ-Albuquerque/Main   | College of Arts and Sciences   | Lower    | Communication and Journalism   | Cancelled/Rescheduled | 0      | 0       | 0       | 1      | 1       | 100%    | 1      | 1       | 100%    |
| ABQ-Albuquerque/Main   | College of Arts and Sciences   | Lower    | English                        | Active                | 0      | 0       | 0       | 2      | 2       | 100%    | 2      | 2       | 100%    |
| ABQ-Albuquerque/Main   | College of Arts and Sciences   | Lower    | Health,Medicine & Human Values | Active                | 0      | 0       | 0       | 1      | 1       | 100%    | 1      | 1       | 100%    |
| ABQ-Albuquerque/Main   | College of Arts and Sciences   | Lower    | Mathematics                    | Active                | 0      | 0       | 0       | 11     | 32      | 100%    | 11     | 32      | 100%    |
| ABQ-Albuquerque/Main   | College of Arts and Sciences   | Lower    | Mathematics                    | Cancelled/Rescheduled | 0      | 0       | 0       | 1      | 1       | 100%    | 1      | 1       | 100%    |
| ABQ-Albuquerque/Main   | College of Arts and Sciences   | Lower    | Philosophy                     | Cancelled             | 0      | 0       | 0       | 1      | 1       | 100%    | 1      | 1       | 100%    |
| ABQ-Albuquerque/Main   | College of Arts and Sciences   | Lower    | Philosophy                     | Cancelled/Rescheduled | 0      | 0       | 0       | 1      | 1       | 100%    | 1      | 1       | 100%    |
| ABQ-Albuquerque/Main   | College of Arts and Sciences   | Lower    | Physics                        | Active                | 0      | 0       | 0       | 6      | 6       | 100%    | 6      | 6       | 100%    |
| ABQ-Albuquerque/Main   | College of Arts and Sciences   | Lower    | Sign                           | Active                | 0      | 0       | 0       | 1      | 1       | 100%    | 1      | 1       | 100%    |
| ABQ-Albuquerque/Main   | College of Arts and Sciences   | Lower    | Sociology                      | Cancelled             | 0      | 0       | 0       | 0      | 1       | 0%      | 0      | 1       | 0%      |
| ABQ-Albuquerque/Main   | College of Arts and Sciences   | Lower    | Spanish                        | Cancelled             | 0      | 0       | 0       | 1      | 1       | 100%    | 1      | 1       | 100%    |
| ABQ-Albuquerque/Main   | College of Arts and Sciences   | Lower    | Statistics                     | Active                | 0      | 0       | 0       | 1      | 4       | 100%    | 1      | 4       | 100%    |

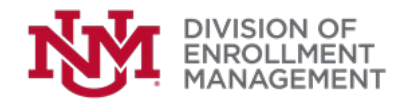

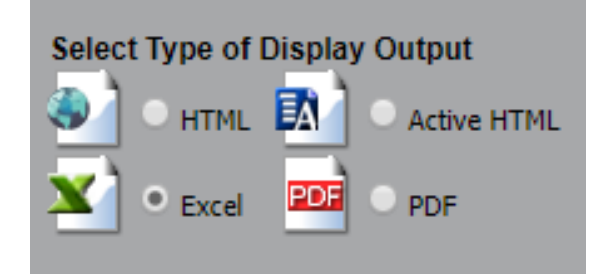

- Select Excel output if you want to view the report in Excel and do further Analysis.
- It will automatically download a file as given below.

|                                                | ☐ 5,∂, <del>,</del>     |                                    |           |                              | S Fill Rate Report          | : Summary :  | 20191210 | 015645 - Exe | cel   |            |         |          |       |            |
|------------------------------------------------|-------------------------|------------------------------------|-----------|------------------------------|-----------------------------|--------------|----------|--------------|-------|------------|---------|----------|-------|------------|
|                                                |                         |                                    |           |                              |                             |              |          |              |       |            |         |          |       |            |
| ŀ                                              | -ile Home Insert        | Page Layout Formulas Da            | ita Revie | w View Help SAS 🤤            | Tell me what you want to do | )            |          |              |       |            |         |          |       |            |
|                                                | 🐂 🔏 Cut 🛛 🛛             | TREBUCHET MS - 14 - A A            | = = =     | - <sup>ab</sup> Wrap Text    | General +                   |              |          | Normal       | E     | ad         | Go      | od       |       | <b>E</b>   |
| Pa                                             | ste                     | в 7 II - III - I А- А-             |           | t= = □ Marga & Cantar x      | ¢ _ 0/ • (•.0 .00 Ci        | onditional F | ormat as | Neutral      |       | alculation | Che     | eck Cell | - · · | Insert Del |
|                                                | 🗸 💉 Format Painter      |                                    |           | Se Se Merge & Center         | .00 →.0 Fo                  | rmatting *   | Table ∗  |              |       |            |         |          | Ŧ     | - ·        |
| Clipboard 🕫 Font 🕼 Alignment 🕼 Number 🕼 Styles |                         |                                    |           |                              |                             |              |          |              | Ce    |            |         |          |       |            |
| A                                              | 1 * : ×                 | ✓ f <sub>x</sub> Fill Rate For Sum | mer 2018  |                              |                             |              |          |              |       |            |         |          |       |            |
|                                                | Δ                       | B                                  | C         | D                            | F                           | F            | G        | н            |       | .I.        | к       |          | М     | N          |
| 1                                              |                         |                                    |           | Fill Rate F                  | or Summer 2018              |              |          |              |       |            |         |          |       |            |
| 2                                              |                         |                                    |           | The face f                   | or summer 2010              |              |          |              |       |            |         |          |       | ł          |
| 3                                              |                         |                                    |           |                              |                             | Closed       |          | (            | Open  |            | 1       | OTAL     |       |            |
|                                                |                         |                                    |           |                              |                             |              |          | Percent      |       |            | Percent |          |       | Percent    |
|                                                |                         |                                    |           |                              |                             |              |          |              |       |            |         |          |       | of         |
|                                                |                         |                                    |           |                              |                             |              |          |              |       |            |         |          |       | Course     |
| 4                                              | Campus                  | College                            | Level     | Subject                      | Status                      | Count        | Count    | Total        | Count | Count      | Total   | Count    | Count | Total      |
| 5                                              | APO Albuquorque /Marin  | Anderron Schools of Management     | Lower     | Management                   | Activo                      | 0            | 0        | 0            | 2     | 2          | 100%    | 2        | 2     | 100%       |
| 7                                              | Subtotal Lower          | Anderson Schools of Management     | Lower     | Management                   | Active                      | 0            | 0        | U            | 2     | 2          | 100%    | 2        | 2     | 100/6      |
| 8                                              | ABO-Albuguergue/Main    | Anderson Schools of Management     | Upper     | Management                   | Active                      | 0            | 0        | 0            | 10    | 17         | 100%    | 10       | 17    | 100%       |
| 9                                              | ABQ-Albuquerque/Main    | Anderson Schools of Management     | Upper     | Management                   | Cancelled                   | 0            | 0        | 0            | 1     | 1          | 100%    | 1        | 1     | 100%       |
| 10                                             | Subtotal Upper          |                                    |           |                              |                             | 0            | 0        |              | 11    | 18         |         | 11       | 18    |            |
| 11                                             | ABQ-Albuquerque/Main    | Anderson Schools of Management     | Graduate  | Management                   | Active                      | 0            | 0        | 0            | 17    | 51         | 100%    | 17       | 51    | 100%       |
| 12                                             | ABQ-Albuquerque/Main    | Anderson Schools of Management     | Graduate  | Management                   | Cancelled                   | 2            | 2        | 100%         | 0     | 2          | 0%      | 2        | 4     | 100%       |
| 13                                             | Subtotal Graduate       |                                    |           |                              |                             | 2            | 2        |              | 17    | 53         |         | 19       | 55    |            |
| 14                                             | Subtotal Anderson Schoo | ls of Management                   |           |                              |                             | 2            | 2        | 6%           | 30    | 73         | 93%     | 32       | 75    | 100%       |
| 15                                             | ABQ-Albuquerque/Main    | College of Arts and Sciences       | Lower     | A&S Cooperative Educ Program | Active                      | 0            | 0        | 0            | 1     | 1          | 100%    | 1        | 1     | 100%       |
| 16                                             | ABQ-Albuquerque/Main    | College of Arts and Sciences       | Lower     | Biology                      | Active                      | 1            | 1        | 11%          | 8     | 17         | 88%     | 9        | 18    | 100%       |
| 17                                             | ABQ-Albuquerque/Main    | College of Arts and Sciences       | Lower     | Chemistry                    | Active                      | 0            | 0        | 0            | 5     | 10         | 100%    | 5        | 10    | 100%       |
| 18                                             | ABQ-Albuquerque/Main    | College of Arts and Sciences       | Lower     | Chicana and Chicano Studies  | Cancelled                   | 0            | 0        | 0            | 0     | 1          | 0%      | 0        | 1     | 0%         |
| 19                                             | ABQ-Albuquerque/Main    | College of Arts and Sciences       | Lower     | Communication and Journalism | Active                      | 0            | 0        | 0            | 1     | 1          | 100%    | 1        | 1     | 100%       |
| 20                                             | ABQ-Albuquerque/Main    | College of Arts and Sciences       | Lower     | Communication and Journalism | Cancelled/Rescheduled       | 0            | 0        | 0            | 1     | 1          | 100%    | 1        | 1     | 100%       |
| 21                                             | ABQ-Albuquerque/Main    | College of Arts and Sciences       | Lower     | English                      | Active                      | 0            | 0        | 0            | 2     | 2          | 100%    | 2        | 2     | 100%       |
|                                                |                         |                                    |           |                              |                             |              |          |              |       |            |         |          |       |            |

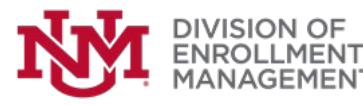

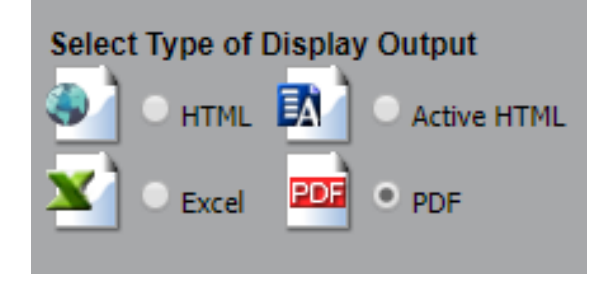

- Select PDF output if you want to distribute PDF of the report.
- It will automatically download a file as given below.

### Fill Rate For Summer 2018

|                           |                                | Course   |                              |
|---------------------------|--------------------------------|----------|------------------------------|
| Campus                    | College                        | Level    | Subject                      |
|                           |                                |          |                              |
| ABQ-Albuquerque/Main      | Anderson Schools of Management | Lower    | Management                   |
| Subtotal Lower            |                                |          |                              |
| ABQ-Albuquerque/Main      | Anderson Schools of Management | Upper    | Management                   |
| ABQ-Albuquerque/Main      | Anderson Schools of Management | Upper    | Management                   |
| Subtotal Upper            |                                |          |                              |
| ABQ-Albuquerque/Main      | Anderson Schools of Management | Graduate | Management                   |
| ABQ-Albuquerque/Main      | Anderson Schools of Management | Graduate | Management                   |
| Subtotal Graduate         |                                |          |                              |
| Subtotal Anderson Schools | of Management                  |          |                              |
| ABQ-Albuquerque/Main      | College of Arts and Sciences   | Lower    | A&S Cooperative Educ Program |
| ABQ-Albuquerque/Main      | College of Arts and Sciences   | Lower    | Biology                      |
|                           |                                |          |                              |

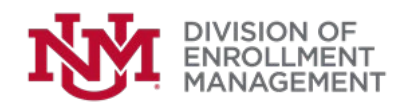

# Select Type of Display Output

Select Active HTML if you want to do further analysis like highlighting, creating graphs, pivot, filter, calculations etc.

|                   | Fill Rate For Summer 2018      |                     |                                 |                       |                   |          |                     |                   |       |           |                   |         |         |
|-------------------|--------------------------------|---------------------|---------------------------------|-----------------------|-------------------|----------|---------------------|-------------------|-------|-----------|-------------------|---------|---------|
|                   |                                |                     |                                 |                       | Closed            |          |                     | Open              |       |           | TOTAL             |         |         |
|                   |                                |                     |                                 |                       |                   |          | Percent             |                   |       | Percent   |                   |         | Percent |
|                   |                                |                     |                                 |                       |                   |          | of                  |                   |       | of        |                   |         | of      |
| Campus            | ▼ College                      | Course<br>▼ Level ■ | Subject V                       | Status 🔻              | Course<br>Count ▼ | Count V  | Course<br>7 Total 1 | Course<br>Count ' | Count | v Total ▼ | Course<br>Count ▼ | Count V | Total ▼ |
| ABO-Albuguerque// | Aain Anderson Schools of Man   | agement Lower       | Management                      | Active                | Sort Ascen        | iding    | )                   | )                 | 2     | 2 1009    | 2                 | 2       | 100%    |
| Subtotal Lower    |                                |                     |                                 |                       | Sort Desce        | ending   | )                   |                   | 2     | 2         | 2                 | 2       |         |
| ABQ-Albuquerque// | Nain Anderson Schools of Man   | agement Upper       | Management                      | Active                |                   |          | ) (                 | 01                | D '   | 7 1009    | 10                | 17      | 100%    |
| ABQ-Albuquerque// | Nain Anderson Schools of Man   | agement Upper       | Management                      | Cancelled             | Filter            |          | ) (                 | D                 | 1     | 1 100%    | i 1               | 1       | 100%    |
| Subtotal Upper    |                                |                     |                                 |                       | Calculate         |          | D                   | 1                 | 1 1   | 8         | 11                | 18      |         |
| ABQ-Albuquerque// | Nain Anderson Schools of Man   | agement Graduate    | Management                      | Active                | Dollup            |          | ) (                 | D 1               | 7 !   | 51 100%   | 17                | 51      | 100%    |
| ABQ-Albuquerque// | Nain Anderson Schools of Man   | agement Graduate    | Management                      | Cancelled             | Pivot (Cros       | e Tah)   | 2 1009              | 6                 | D     | 2 09      | 2                 | 4       | 100%    |
| Subtotal Graduate |                                |                     |                                 |                       | 1100 (010.        |          | 2                   |                   | 7     | 3         | 19                | 55      |         |
| Subtotal Anderson | Schools of Management          |                     |                                 | 1                     | Hide Colur        | nn       | 2 69                | 63                | ) 7   | 3 93%     | 32                | 75      | 100%    |
| ABQ-Albuquerque// | Nain College of Arts and Scier | ices Lower          | A&S Cooperative Educ Program    | Active                | Hide Subti        | tles     | )                   | J                 | 1     | 1 100%    | 1                 | 1       | 100%    |
| ABQ-Albuquerque// | Nain College of Arts and Scier | nces Lower          | Biology                         | Active                | Grid Tool         |          | 1 115               | 6                 | 8 '   | 7 88%     | 9                 | 18      | 100%    |
| ABQ-Albuquerque// | Nain College of Arts and Scier | nces Lower          | Chemistry                       | Active                | Chart/Roll        | up Tool  | ) (                 | 0                 | 5 '   | 0 100%    | 5 5               | 10      | 100%    |
| ABQ-Albuquerque// | Nain College of Arts and Scier | nces Lower          | Chicana and Chicano Studies     | Cancelled             | Pivot Tool        |          | ) (                 | D                 | 0     | 1 0%      | 6 0               | 1       | 0%      |
| ABQ-Albuquerque// | Nain College of Arts and Scier | nces Lower          | Communication and Journalism    | Active                |                   |          | ) (                 | D                 | 1     | 1 1009    | 5 1               | 1       | 100%    |
| ABQ-Albuquerque// | Nain College of Arts and Scier | nces Lower          | Communication and Journalism    | Cancelled/Reschedul   | Show Rec          | ords 🕨 🕨 | ) (                 | D                 | 1     | 1 100%    | 5 1               | 1       | 100%    |
| ABQ-Albuquerque// | Nain College of Arts and Scier | nces Lower          | English                         | Active                | Comments          | s 🕨      | ) (                 | 0                 | 2     | 2 100%    | 2                 | 2       | 100%    |
| ABQ-Albuquerque// | Nain College of Arts and Scier | nces Lower          | Health, Medicine & Human Values | Active                | Export            |          | ) (                 | 0                 | 1     | 1 100%    | i 1               | 1       | 100%    |
| ABQ-Albuquerque// | Nain College of Arts and Scier | nces Lower          | Mathematics                     | Active                | Print             |          | ) (                 | 0 1               | 1 :   | 32 100%   | 11                | 32      | 100%    |
| ABQ-Albuquerque// | Nain College of Arts and Scier | nces Lower          | Mathematics                     | Cancelled/Reschedul   | Restore O         | riginal  | ) (                 | 0                 | 1     | 1 100%    | 5 1               | 1       | 100%    |
| ABQ-Albuquerque// | Nain College of Arts and Scier | nces Lower          | Philosophy                      | Cancelled             | U                 | Iginai   | 0 1                 | 0                 | 1     | 1 1009    | : 1               | 1       | 100%    |
| ABQ-Albuquerque// | Nain College of Arts and Scier | nces Lower          | Philosophy                      | Cancelled/Rescheduled | J 0               |          | 0                   | 0                 | 1     | 1 100%    | i 1               | 1       | 100%    |
| ABQ-Albuquerque// | Nain College of Arts and Scier | nces Lower          | Physics                         | Active                | 0                 |          | 0                   | 0                 | 6     | 6 1009    | 6                 | 6       | 100%    |
|                   |                                |                     |                                 |                       |                   |          |                     |                   |       |           |                   |         |         |

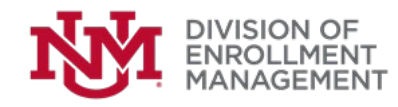

# Running a Report (Active HTML):

- To do further Analysis using the Active HTML features Click on the down arrows given on the right side of the attribute required for analysis and you will see a list of options that can be done with the report output.
- To simply visualize the data on the page select visualization.

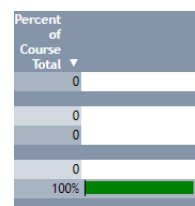

- There are other options to such as sorting, filtering, showing required number of records, adding comments, Exporting the report, printing the report.
- To highlight record click on the record and select Appropreate highlight option.

|                                                              | F               | Fill Rate For Summ | ner 2018  |         |         |        |           |         |         |         |         |
|--------------------------------------------------------------|-----------------|--------------------|-----------|---------|---------|--------|-----------|---------|---------|---------|---------|
|                                                              |                 |                    | Closed    |         |         | Open   |           |         | TOTAL   |         |         |
|                                                              |                 |                    |           |         | Percent |        |           | Percent |         |         | Percent |
|                                                              |                 |                    |           |         | of      |        |           | of      |         |         | of      |
| Course                                                       |                 |                    | Course    | Section | Course  | Course | Section   | Course  | Course  | Section | Course  |
| Campus 🔻 College 🔷 🔻 Level 🔻                                 | Subject         | Status             | V Count V | Count 🔻 | Total 🔻 | Count  | ′ Count ▼ | Total 🔻 | Count V | Count V | Total 🔻 |
| ABQ-Albuquerque/Main Anderson Schools of Management Lower    | Management      | Active             | 0         | 0       | (       | )      | 22        | 100%    | 2       | . 2     | 100%    |
| Subtotal Lower                                               | Comments        |                    | 0         | 0       |         |        | 22        |         | 2       | . 2     |         |
| ABQ-Albuquerque/Main Anderson Schools of Management Upper    | <mark>1</mark>  | ive                | 0         | 0       | (       | ) 1    | 0 17      | 100%    | 10      | 17      | 100%    |
| ABQ-Albuquerque/Main Anderson Schools of Management Upper    | Highlight Value | icelled            | 0         | 0       | (       | )      | 1 1       | 100%    | 1       | 1       | 100%    |
| Subtotal Upper                                               | Highlight Row   |                    | 0         | 0       |         |        | 1 18      |         | 11      | 18      |         |
| ABQ-Albuquerque/Main Anderson Schools of Management Graduate | Unhighlight All | ive                | 0         | 0       | (       | ) 1    | 7 51      | 100%    | 17      | 51      | 100%    |
| ABQ-Albuquerque/Main Anderson Schools of Management Graduate | Fitter Cell     | icelled            | 2         | 2       | 1009    | 6      | 0 2       | 0%      | 2       | . 4     | 100%    |
| Subtotal Graduate                                            |                 |                    |           |         |         |        | 7 53      |         | 19      | 55      |         |
| Subtotal Anderson Schools of Management                      |                 |                    | 2         | 2       | 69      | ে २    | 1 73      | 03%     | 32      | 71      | 100%    |

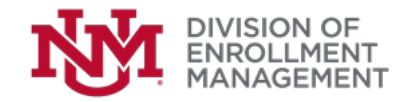

# Running a Report (Active HTML):

- To create a chart click on the chart option -> Type of chart required -> Other attributes required.
- Click the arrow beside 'Course count' select -> chart -> Pie -> Course Level.

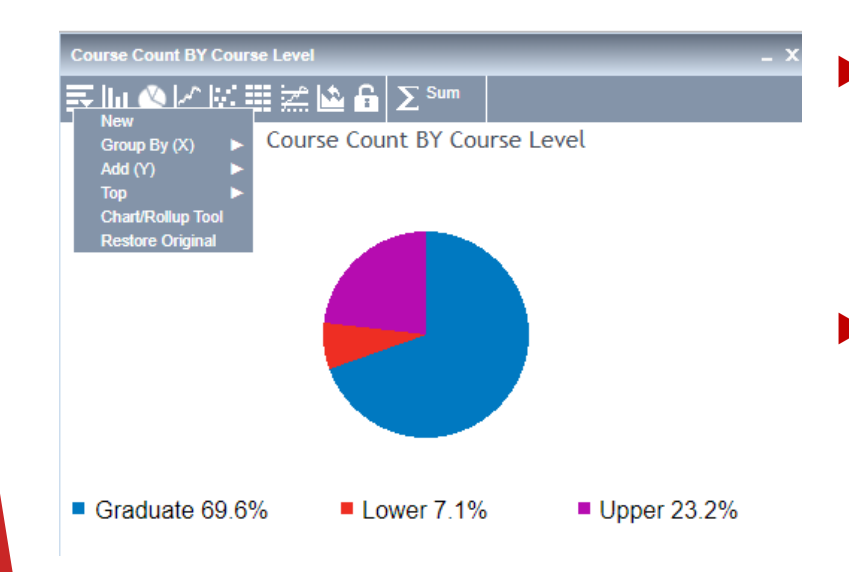

- Given is the resultant Pie Chart of Number of courses offered per level in Main Campus.
- There are advanced options given on the bar above the report to change chart type or add more conditions.

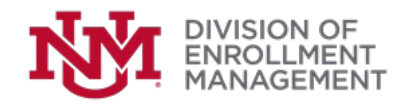

# Student Reports:

| Academic Study Aggregate Guided Adhoc            |                                              |  |
|--------------------------------------------------|----------------------------------------------|--|
| Academic Study Census Guided Adhoc $\square$     |                                              |  |
| Academic Study Detail Guided Adhoc               |                                              |  |
| Admissions Applicants Detail Guided Adhoc $\Box$ |                                              |  |
| Class List Guided Adhoc                          | Freshman Cohort Demographics Major Degree    |  |
| Department Enrollment Status                     | Freshman Cohort Guided Adhoc                 |  |
| Fill Rate Report                                 | Graduates and Pending Graduates Guided Adhoc |  |
|                                                  | Regstats 2 Day Comparison                    |  |
|                                                  | Regstats Day Of Semester .                   |  |
|                                                  | Schedule Build Reports $\Box$ .              |  |
|                                                  | Student Activities Guided Adhoc              |  |
| ENROLLMENT<br>MANAGEMENT                         | Student Attributes Guided Adhoc              |  |
|                                                  |                                              |  |

# Questions?

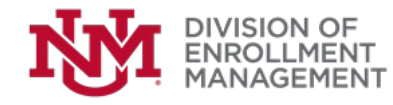